## Autenticación de los pacientes

## Cómo concederle a una aplicación externa acceso a su expediente médico

Los pacientes de los proveedores de atención médica que utilizan el programa informático Epic pueden conectar aplicaciones externas (apps) a fin de que obtengan acceso a partes de su expediente médico para su propio uso personal. Unos ejemplos de los datos que una aplicación puede obtener son los resultados de las pruebas de laboratorio, las alergias, los medicamentos y los antecedentes de vacunas.

Para autenticar una aplicación externa a fin de que obtenga acceso a los datos médicos de su portal de los pacientes/MyChart [Mi hoja clínica], siga estos pasos (las imágenes tal vez no sean idénticas al contenido o diseño gráfico exacto de su organización de atención médica para cada paso del proceso):

- Asegúrese de que tenga una cuenta del portal de los pacientes/MyChart establecida para la organización de su proveedor de atención médica. Necesitará sus credenciales de registro para el proceso de autenticación. Fíjese bien: MyChart es un nombre específico del programa informático Epic. A lo mejor su centro clínico use un nombre diferente para su portal de los pacientes.
- 2. Obtenga acceso a MyChart o a la aplicación del portal de los pacientes en su dispositivo personal. Lea cuidadosamente los términos y condiciones de la aplicación.
- 3. Cuando se le pida, seleccione su proveedor de atención médica de la lista dada.
- 4. Se le llevará a la pantalla de inicio de sesión del portal de los pacientes/MyChart de su proveedor de atención médica. Ingrese sus credenciales de registro para continuar.

| 1 |                                           | Chart               | 4 |  |  |  |
|---|-------------------------------------------|---------------------|---|--|--|--|
|   | Your secure online                        | e health connection | 3 |  |  |  |
|   | MyChart Username<br>your-mychart-username | 2                   | - |  |  |  |
|   | Password                                  |                     |   |  |  |  |
|   | SIGN IN                                   |                     |   |  |  |  |
|   | Forgot Username?                          | Forgot Password?    |   |  |  |  |
|   |                                           |                     |   |  |  |  |
|   |                                           |                     |   |  |  |  |

5. Si usted tiene acceso a la cuenta de otra persona, tendrá que seleccionar la cuenta que desea vincular a la aplicación.

| LAN . | Vour secure online health connection                                                                                                    |   |
|-------|----------------------------------------------------------------------------------------------------|---|
|       | Allow Access to Your Account                                                                                                    | 2 |
|       | <application name=""> wants you to share your health data with them by linking your MyChart account. Note that this app might have been created by a developer who is not affiliated with your healthcare organization.</application> |   |
|       | Which patient do you want <application name=""> to be able to link to?</application>                                                                                                    |   |
|       | CONTINUE                                                                                                    |   |
|       | Download on the<br>App Store   Oct If ON<br>Google Play   FAQs   Privacy Policy Terms and Conditions   High Contrast Theme   MyChard® licensed from Epic Systems Corporation, © 1999-<br>2018.                                        | 4 |

6. A lo mejor vea una página con los detalles de la aplicación (vea las imágenes a continuación). Esos detalles provienen de un cuestionario que contesta el programador de la aplicación; por ejemplo, cómo se financia la aplicación, si distribuye sus datos a otras entidades y si usted puede eliminar o consultar los archivos de los datos que recopila la aplicación.

Repase dicha información cuidadosamente y determine si usted desea que la aplicación tenga acceso a sus datos médicos. Si desea concederle a la aplicación acceso a sus datos, marque la casilla de "*I have read the statements above*" [He leído las declaraciones de más arriba], y luego haga clic en "*Allow Access*" [Permitir acceso].

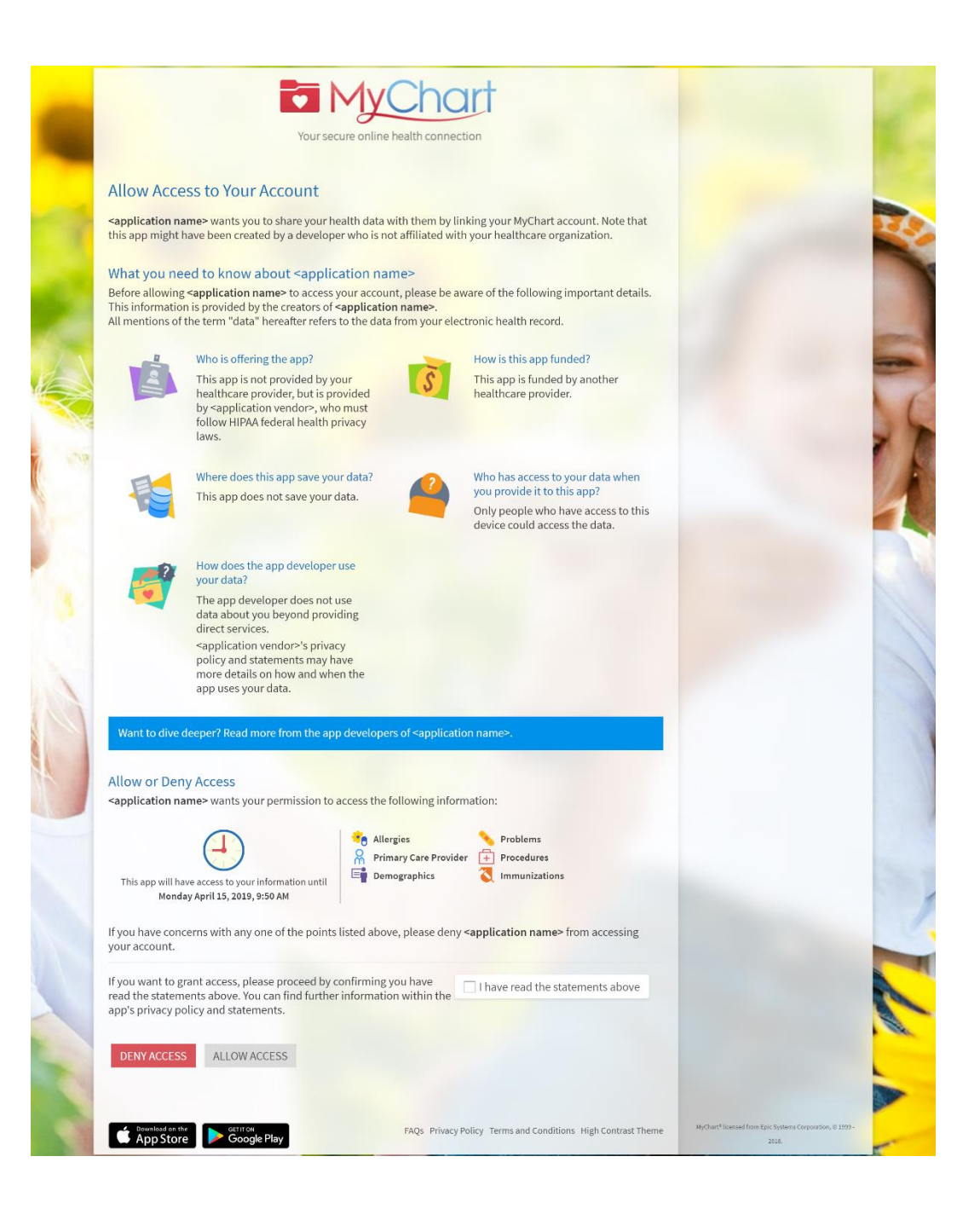

Un ejemplo de una aplicación que no ha llenado el cuestionario:

|     |                                                                                                    | Chart                                                                                    |                                                                           |            |
|-----|----------------------------------------------------------------------------------------------------|------------------------------------------------------------------------------------------|---------------------------------------------------------------------------|------------|
|     | Allow Access to Your Account                                                                                                    | ith them by linking your MyChart account. Note that                                      |                                                                           |            |
|     | this app might have been created by a developer who is no<br>This app's developer has NOT yet submitted t<br>Once your data has been shared with <applications applied="" of="" state="" stateo<="" td="" the="" to=""><td>o us how they plan to use your data.<br/>ation name&gt;, it could be made public and you may</td><td></td><td>1</td></applications> | o us how they plan to use your data.<br>ation name>, it could be made public and you may |                                                                           | 1          |
| - C | We recommend that you deny                                                                                                    | / access to your account.                                                                |                                                                           | 1          |
|     | What type of organization is offering this<br>How the app is funded<br>How your data will be stored<br>Who will have access to your data when<br>If this app tells you about the data it has<br>How your data will be retained<br>How your data will be retained                                                                                               | it is provided to the app<br>collected about you                                         |                                                                           |            |
| 0   | Allow or Deny Access<br><application name=""> wants your permission to access the for</application>                                                                                                    | ollowing information:                                                                    |                                                                           |            |
|     | This app will have access to your information until<br>Monday February 25, 2019, 5:36 PM                                                                                                    | gies Problems<br>ary Care Provider 🗭 Procedures<br>ographics 🔇 Immunizations             |                                                                           | J          |
|     | Because the app's developer has not informed us of how deny access to your account.                                                                                                    | they plan to use your data, we recommend that you                                        |                                                                           |            |
|     | If you want to grant access, please proceed by confirming y<br>read the statements above. You can find further informatio<br>app's privacy policy and statements.                                                                                                    | n within the                                                                             |                                                                           |            |
|     | DENY ACCESS ALLOW ACCESS                                                                                                    |                                                                                          |                                                                           | 1          |
|     | Constant on the App Store                                                                                                    | FAQs Privacy Policy Terms and Conditions High Contrast Theme                             | WyCharl <sup>4</sup> Iosmad hum Tpic System Corporation, 8 1959-<br>2015. | <b>在</b> 一 |

7. Usted puede revisar y eliminar el acceso de la aplicación a sus datos médicos en cualquier momento si navega a la página de *Manage My Linked Apps and Devices* [Manejar mis

dispositivos y aplicaciones vinculadas] en MyChart.

| Epic Medical Center                                         | You                      | ealth             | Visits       | Messaging        | Billing | Resources | <b>≧</b> ≡<br>Profile | Your Name<br>Log Out |
|-------------------------------------------------------------|--------------------------|-------------------|--------------|------------------|---------|-----------|-----------------------|----------------------|
| Manage My Linked A                                          | ops and De               | vices             |              |                  |         |           | þ                     |                      |
| Services Accessing My Ac<br>You've given the following apps | count<br>permission to a | occess your data. |              |                  |         |           |                       |                      |
| <application name=""> (i) View Permissions</application>    |                          | REMOVE            | ACCESS       |                  |         |           |                       |                      |
| My Linked Devices<br>You've added the following dev         | ices as trusted d        | evices.           |              |                  |         |           |                       |                      |
|                                                             |                          | You have          | not authoriz | zed any devices. |         |           |                       |                      |
|                                                             |                          | [                 | BACK TO HOM  | E PAGE           |         |           |                       |                      |